# Home of the website will as given below

| 😵 H.N.B. Uttarakhand Medical Educ 🗙 🕂                                                                                             |                                                                                                    | ~ - 0 ×                                                 |
|----------------------------------------------------------------------------------------------------|----------------------------------------------------------------------------------------------------|---------------------------------------------------------|
| ← → C â hnbumu.ac.in/cho-mlhp/#                                                                                                   |                                                                                                    | B 🕁 🔲 💆 :                                               |
| Learn to Serve                                                                                                    | HEMWATI NANDAN BAHUGUNA<br>UTTARAKHAND MEDICAL EDUCATION UNIVERSITY<br>DEHRADUN<br>An Autonomous Body of Uttarakhand Government                                                                                             |                                                         |
|                                                                                                    | # Home About Us Candidate Registration Contact Us                                                                                                    |                                                         |
| Application for CHO/MLPH Under<br>NHM Uttarakhand<br>Online Application Links<br>Apply New Registration<br>Print Application Form | Important Information for Online Application      Application for CHO/MLPH Under NHM Uttarakhand     Important Information Bulletin (Click Here)     Govt. Order     Last date for Online Application-12-11-2022 (03:00 PM) |                                                         |
| Advertisement Govt. Order How to fill application form                                                                            | Continue to Application Form 🛛                                                                                                    | Activate Windows<br>Go to Settings to activate Windows. |

# 2. For new registration please follow the following steps:

| 😵 H.N.B. Uttarakhand Medical Educ 🗙 🕂                             |                          |                                                |                        | ~ - Ø ×                             |
|-------------------------------------------------------------------|--------------------------|------------------------------------------------|------------------------|-------------------------------------|
| $\leftarrow$ $\rightarrow$ C $\triangleq$ hnbumu.ac.in/cho-mlhp/# |                          |                                                |                        | ie 🛧 🗖 💆 :                          |
| Learn to Serve                                                    | HEMWAT<br>UTTARAKHAND MI | TI NANDAN BAHUG<br>EDICAL EDUCATIO<br>DEHRADUN | UNA<br>N UNIVERSITY    |                                     |
|                                                                   | 🖶 Home About Us          | Candidate Registration                         | Contact Us             |                                     |
| Application for CHO/MLPH Under                                    |                          | Important Information                          | for Online Application |                                     |
| Click here to apply                                               | Application for CHC      | )/MLPH Under NHM L                             | Ittarakhand            |                                     |
| Online Application Links                                          |                          | ullatin (Oliak Hara)                           |                        |                                     |
| Apply New Registration                                            |                          | Guietin (Click Here)                           |                        |                                     |
| Print Application Form                                            | Govt. Order              |                                                |                        |                                     |
|                                                                   | Last date for Online App | olication-12-11-2022 (03:00 PM)                |                        |                                     |
| Downloads                                                         | Continue to Applicatio   |                                                |                        |                                     |
| Advertisement                                                     |                          |                                                |                        | Activate Windows                    |
| Govt. Order                                                       | -                        |                                                |                        | Go to Settings to activate Windows. |
| How to fill application form                                      | V 🗄 🧑 🚍 !                | 🔍 🖉 🕅 🕅                                        | 0                      | へ <i>信</i> d× ENG 8:36 PM 長い        |

## Step 1- Fill Application Form:

Health/State Medical University.

1) Fill Personal Details , Uploads (photo & Signature) and required documents candidates details (Like :Domicile, Caste(ST/SC/OBC), Sub Category Certificate Nos.)

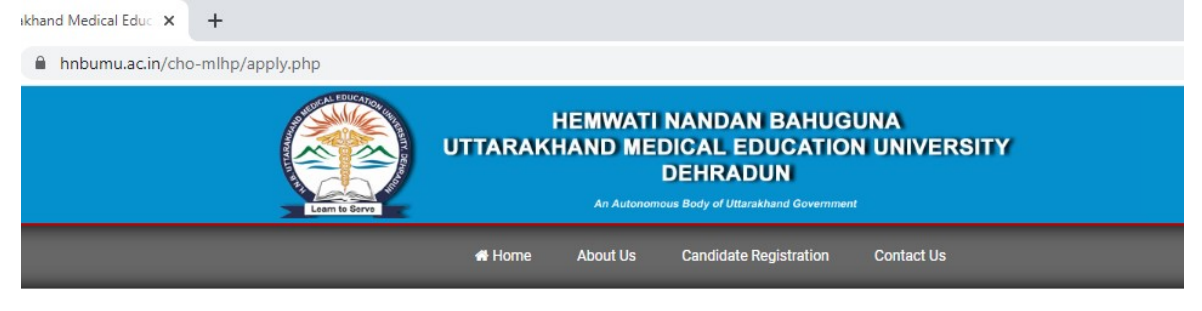

#### Application for CHO/MLPH Under NHM Uttarakhand

| Applicant's Name *                                                                                       | Father's Name *     |  |
|----------------------------------------------------------------------------------------------------|---------------------|--|
|                                                                                                    |                     |  |
| Nother's Name *                                                                                          | Gender *            |  |
|                                                                                                    | Select              |  |
| Date Of Birth *                                                                                          |                     |  |
| Select Date 🗸 Select Month 🗸 S                                                                           | elect Year 🗸        |  |
| Contact Information                                                                                      |                     |  |
|                                                                                                    |                     |  |
| hone Number *                                                                                            | Email *             |  |
|                                                                                                    |                     |  |
| orrespondence Address *                                                                                  | Permanent Address * |  |
| onespondence Address                                                                                     | r ennanent Address  |  |
|                                                                                                    |                     |  |
|                                                                                                    |                     |  |
|                                                                                                    | ĥ                   |  |
| Documents                                                                                                | i                   |  |
| Documents                                                                                                | <i>i</i> ,          |  |
| Documents<br>omicile *                                                                                   |                     |  |
| Documents<br>omicile *<br>UK O Others                                                                    | Ä                   |  |
| Documents<br>omicile *<br>UK O Others<br>ategory *                                                       | ~                   |  |
| Documents<br>omicile *<br>OUK O Others<br>ategory *<br>Select                                            | ~                   |  |
| Documents<br>omicile *<br>UK O Others<br>ategory *<br>Select<br>ub Category *                            | ~                   |  |
| Documents<br>omicile *<br>OUK O Others<br>ategory *<br>Select<br>ub Category *<br>Select                 | ~                   |  |
| Documents<br>omicile *<br>OUK O Others<br>ategory *<br>Select<br>ub Category *<br>Select<br>xam Center * | ~                   |  |

|                                |                                                                                                    | Upload Your Signatur                                                                                           | e *                                               |                  |
|--------------------------------|----------------------------------------------------------------------------------------------------|----------------------------------------------------------------------------------------------------|---------------------------------------------------|------------------|
| Choose File No file chos       | sen                                                                                                    | Choose File No fi                                                                                              | le chosen                                         |                  |
| Declaration Note :             |                                                                                                    |                                                                                                    |                                                   |                  |
|                                |                                                                                                    |                                                                                                    |                                                   |                  |
| I hereby declare that all the  | e above details given by me are co                                                                                      | prrect to best of my knowle                                                                                    | edge and belief. In case any of                   | the above        |
| information found to be fa     | lse or untrue, I am aware that I                                                                                        | may be held liable for it.                                                                                     | I will produce all original cert                  | tificates (if    |
| applicable) pertaining to t    | the above all information of app                                                                                        | olication form submitted of                                                                                    | online today at the time of o                     | counselling      |
| /verification, failing to whi  | ch my candidature may be reject                                                                                         | ted by the university. I ur                                                                                    | derstand that no representati                     | ion will be      |
| accepted by the university     | in case I fail to produce the or                                                                                        | iginal certificate and docu                                                                                    | ment for the verification at t                    | he time of       |
|                                |                                                                                                    |                                                                                                    |                                                   |                  |
| counselling.                   |                                                                                                    |                                                                                                    |                                                   |                  |
| counselling.                   |                                                                                                    |                                                                                                    |                                                   |                  |
| counselling.                   |                                                                                                    |                                                                                                    |                                                   |                  |
| counselling.<br>Save & Preview |                                                                                                    |                                                                                                    |                                                   |                  |
| counselling.<br>Save & Preview |                                                                                                    |                                                                                                    |                                                   |                  |
| counselling.<br>Save & Preview |                                                                                                    |                                                                                                    |                                                   |                  |
| counselling.<br>Save & Preview |                                                                                                    |                                                                                                    |                                                   |                  |
| counselling.<br>Save & Preview | N0:- +91-8006516772 (UNIVERSITY), +91-9410740                                                                           | 0679 (TECHNICAL SUPPORT), EMAIL 10:                                                                            | CWSTECHNICAL@GMAIL.COM                            |                  |
| counselling.<br>Save & Preview | N0:- +91-8006516772 (UNIVERSITY), +91-9410740<br>COPYRIGHT © 2022 <b>CREATE W</b>                                       | 0679 (TECHNICAL SUPPORT), EMAIL ID:<br>IORLD SOLUTION. ALL RIGHTS RESERVE                                      | CWSTECHNICAL@CMAIL.COM<br>ED                      |                  |
| Counselling.<br>Save & Preview | N0:- +91-8006516772 (UNIVERSITY), +91-9410740<br>COPYRIGHT © 2022 CREATE W<br>ABOUT US TERMS & CONDITIONS PI            | 0679 (TECHNICAL SUPPORT), EMAIL 10:<br>IORLD SOLUTION. ALL RIGHTS RESERVE<br>RIVACY POLICY REFUND POLICY       | CWSTECHNICAL@GMAIL.COM<br>ED<br>CONTACT US        |                  |
| Counselling.<br>Save & Preview | N0:- +91-8006516772 (UNIVERSITY), +91-9410740<br>COPYRIGHT © 2022 CREATE W<br><u>ABOUT US TERMS &amp; CONDITIONS P1</u> | 0679 (TECHNICAL SUPPORT), EMAIL IO:<br>ORLD SOLUTION. ALL RIGHTS RESERVE<br>RIVACY POLICY <u>REFUND POLICY</u> | CWSTECHNICAL@GMAIL.COM<br>ED<br><u>CONTACT US</u> | Activato Mindova |

## Step 2: Finalized

After Click on "Submit & Continue to make payment" you will get a preview page to review the data filled by you.

Once application is finalized no further changes are possible.

### Step 3. Online Payment :

- Click On Make Payment.
- > Please choose any of the payment method to pay the registration fee.

### **Step 4.** Print Application Form:

After completing first three steps in Step 4 please took the printout of the Application Form.

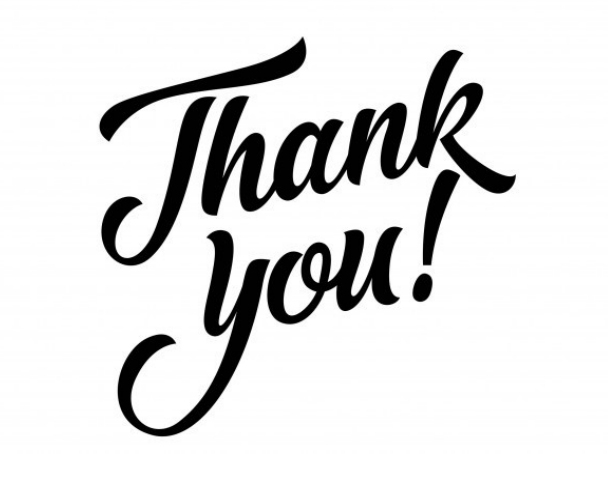